## Add a New Kiosk Profile

Last Modified on 03.08.23

To add a new kiosk profile:

1. In your Configuration Manager console, right-click on a device or device collection and select **Kiosk Manager > Kiosk Profiles > Manage Profiles**.

2. In the **Manage Profiles** dialog, click the **New Profile** (+) button.

3. Click on the new profile, which appears at the bottom of the list, and name it.

4. Click Next.

5. Select Kiosk Profile Options.